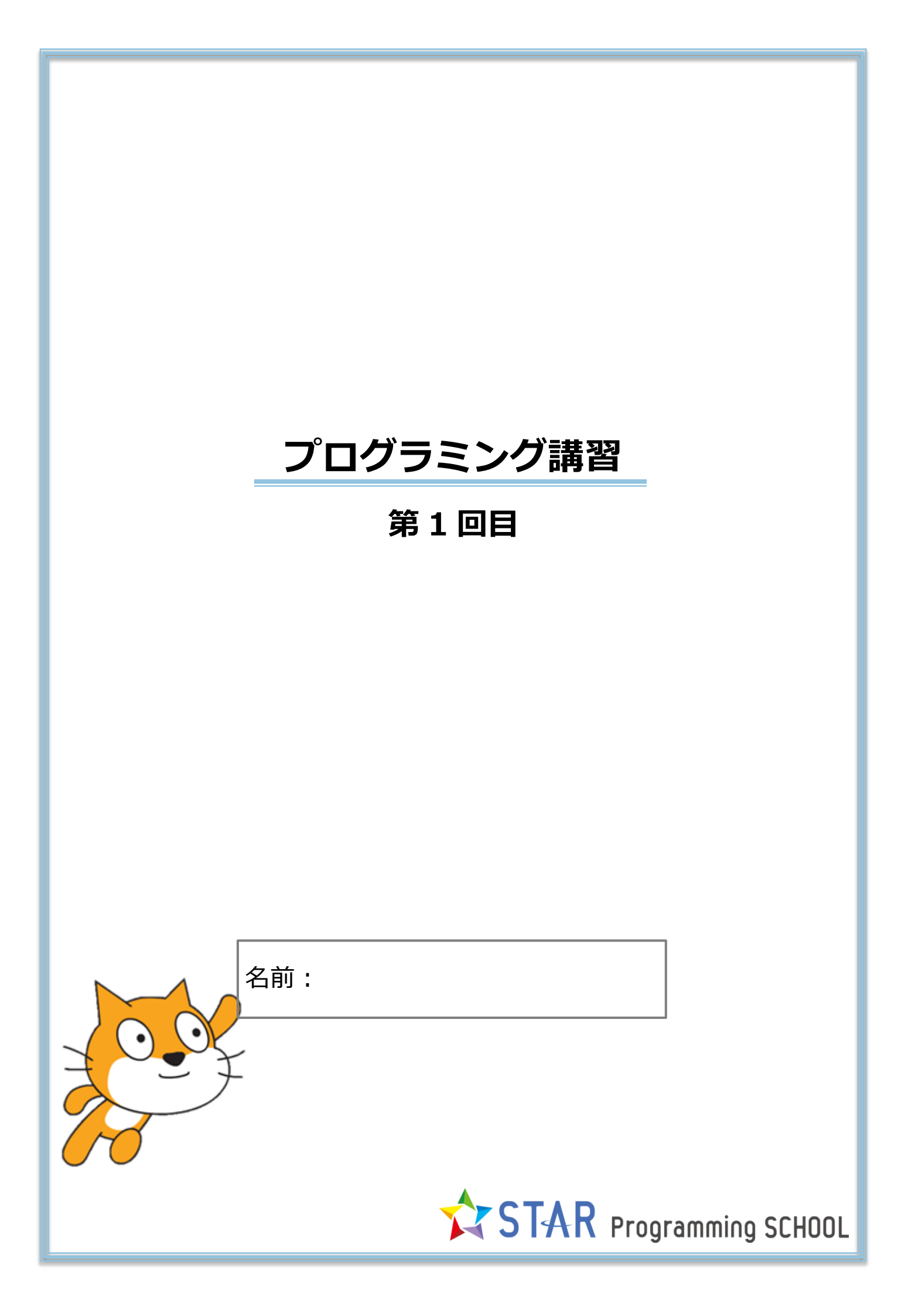

### 1. Scratch にアクセス

① 「GoogleChrome」を起動し、検索キーワード「Scratch」で画面検索してみよう

| Google | scratch                                                                                                    | <mark>ا ا</mark>                           | <b>目グイン</b> |
|--------|----------------------------------------------------------------------------------------------------|--------------------------------------------|-------------|
|        | <b>すべて 動画 画像 ショッピング ニュース もっと見る・</b>                                                                                                    | 検索シール                                      | ۵           |
|        | 約 132,000,000 件 (0.25 秒)                                                                                                    |                                            |             |
| L      | $ \begin{array}{l} Scratch - Imagine, Program, Share \\ https://scratch mit.edu/~\times_O/~\rightarrow/25/7Scratch is a two programming language and online community where you caninteractive stories, games, and arimations.My Stuff - Scratch 1.4 - Scratch Login - Offline Editor \\ \end{array} $ | i create your own                          |             |
|        | Scratch (vgg9)るフロブフキング 秋月 (1): フログフキングを子<br>www.atmarkit.co.jp、Coding Edge *<br>2016/0321 - ビジュアルブログラングワールである「Scratch」を使って、プログラ<br>級、でもうかま載、初回にプログランジグキャンな意義、Scratchの基準知識や使い                                                                                                    | 香 9 の思想 11<br>いグで何ができるのかを体<br>方、開催なブログラムの作 |             |

# ② 「Scratch に参加しよう」を選択しよう

アカウント登録をしよう。これからはいつもサインインしてからプログラミングをするよ。

③ 「作る」を選択しよう

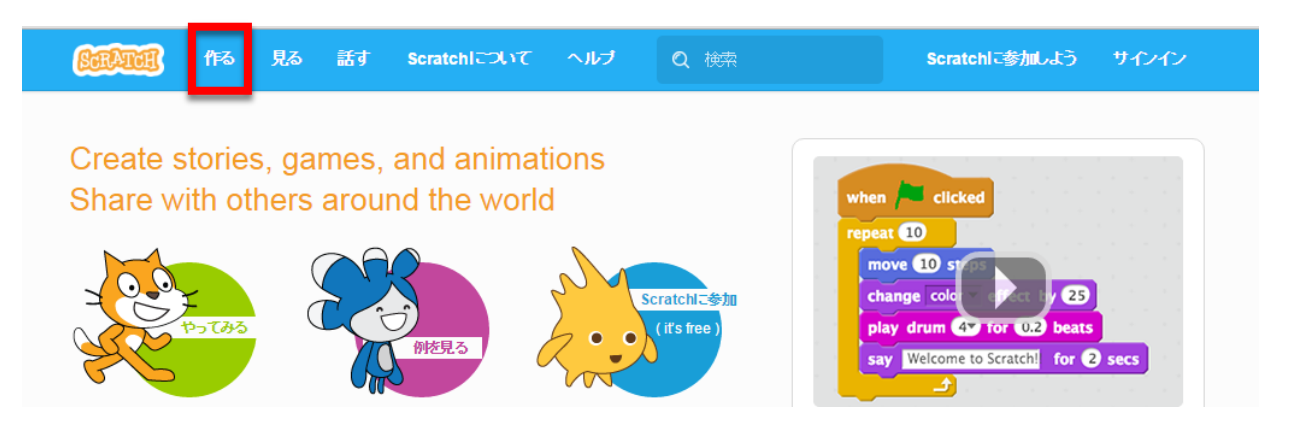

④ Scratch 画面説明

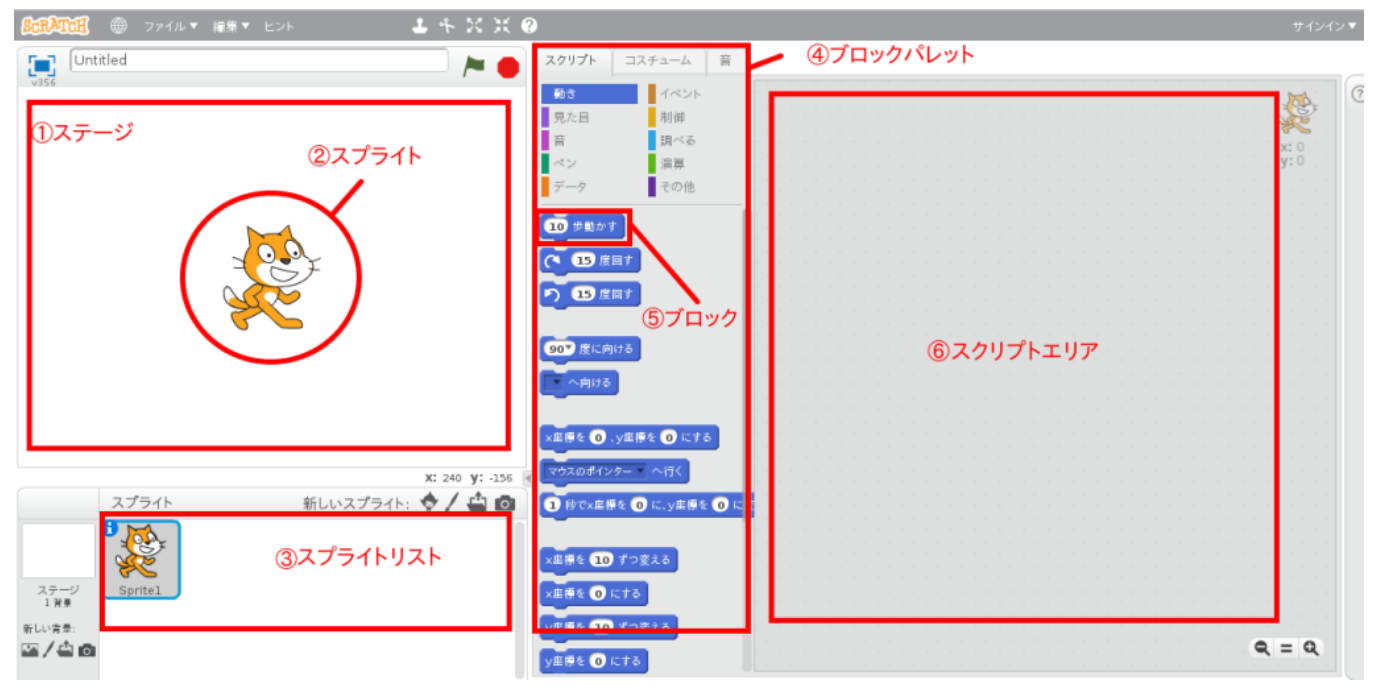

### 2. Scratch ブロック操作

① ブロックをスクリプトエリアに置いてクリックしてみよう。Scratch Cat は何歩動くかな?

STAR Programming SCHOOL

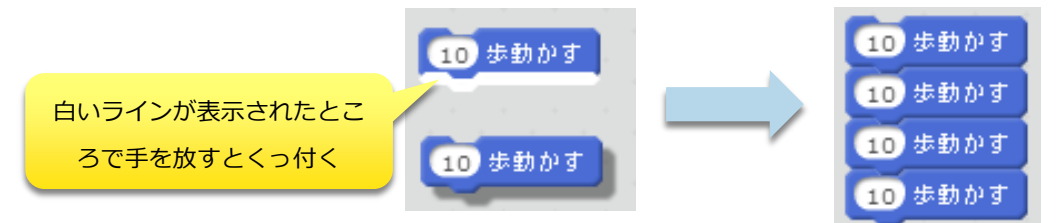

② 同じブロックをたくさんつなげるのは大変。繰り返しの時に便利なブロックがあるよ。
 どれだろう?

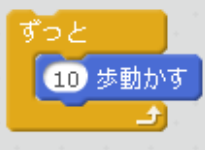

③ Scratch Cat が右端まで到達したら、しっぽの部分を左方向ヘドラッグ&ドロップしよう。

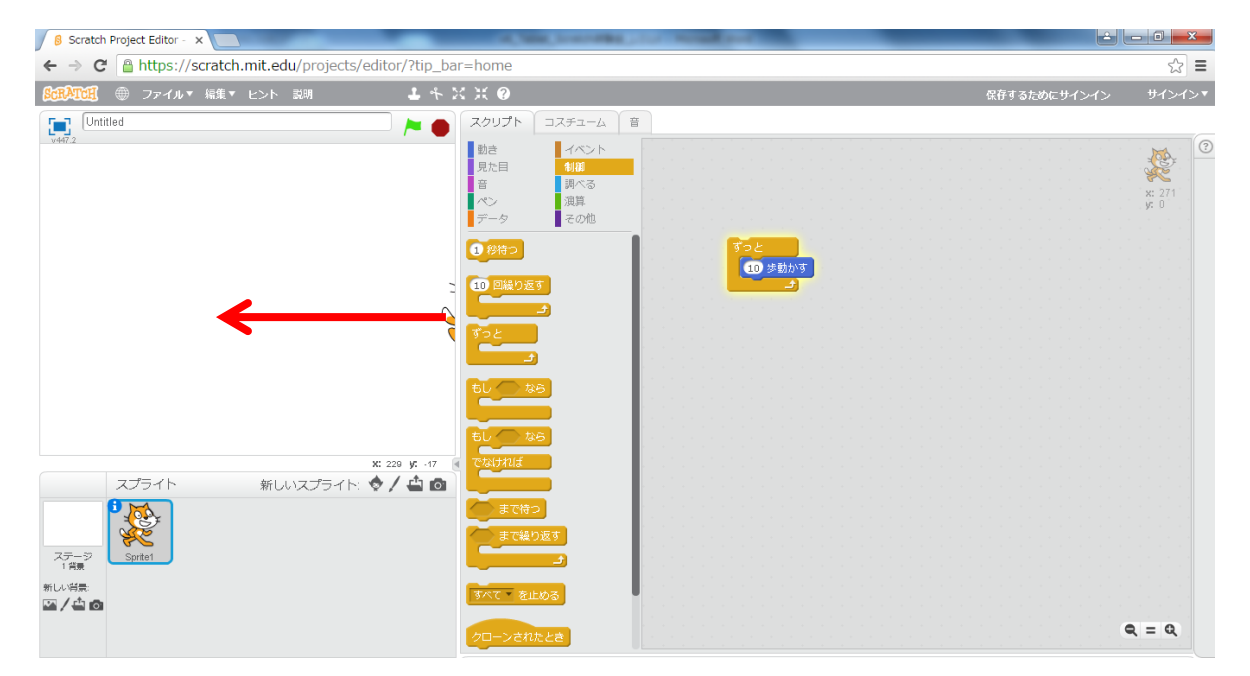

④ スタート・ストップボタンについて

プログラムをストップさせたい時にはストップボタンをクリックしよう

| Scratch Project Editor - ×               | A Mile Courses 11              |                     |
|------------------------------------------|--------------------------------|---------------------|
| ← → C A https://scratch.mit.edu/projects | /editor/?tip_bar=home          | ☆ =                 |
| ◎CRATCE ● ファイル▼ 編集▼ ヒント 説明               | 1 + X X 9                      | 保存するためにサインイン サインイン▼ |
| Vetr2 Untilled スタート                      | た<br>の<br>が<br>た<br>ストップ<br>見た |                     |

スタートボタンをクリックしたら、プログラムがスタートするにはどうしたらよいだろう?

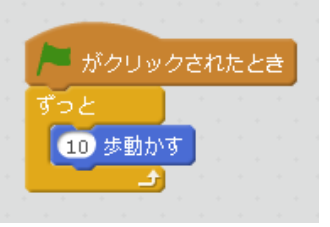

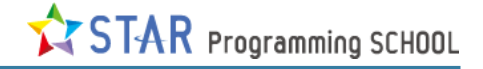

#### 3. Scratch Cat を歩かせよう!

① Scratch Cat が端に行ったら自分で折り返してくるようにするにはどうしたらよいだろう?

| ント 説明 🕹 🕹 🕹 | XX 🕐                                                                                                    |                                                   |
|-------------|----------------------------------------------------------------------------------------------------|---------------------------------------------------|
| <b>&gt;</b> | スクリプト コスチューム                                                                                                    | 音                                                 |
|             | 動き       イベント         見た目       制御         音       調べる         ペン       演算         データ       その他         10 歩動かす       (*)         (*)       15 度回す         90*       度に向ける         mouse-pointer * へ向ける | がクリックされたとき<br>ずっと<br>10 歩動かす<br>もし端に若いたら、跳ね返る<br> |

「もし端に着いたら、跳ね返る」ブロックを使う。でも、これでは逆さまになっておかしいね。

② 折り返してきたときに逆さまにならないようにするにはどうしたらよいだろう?

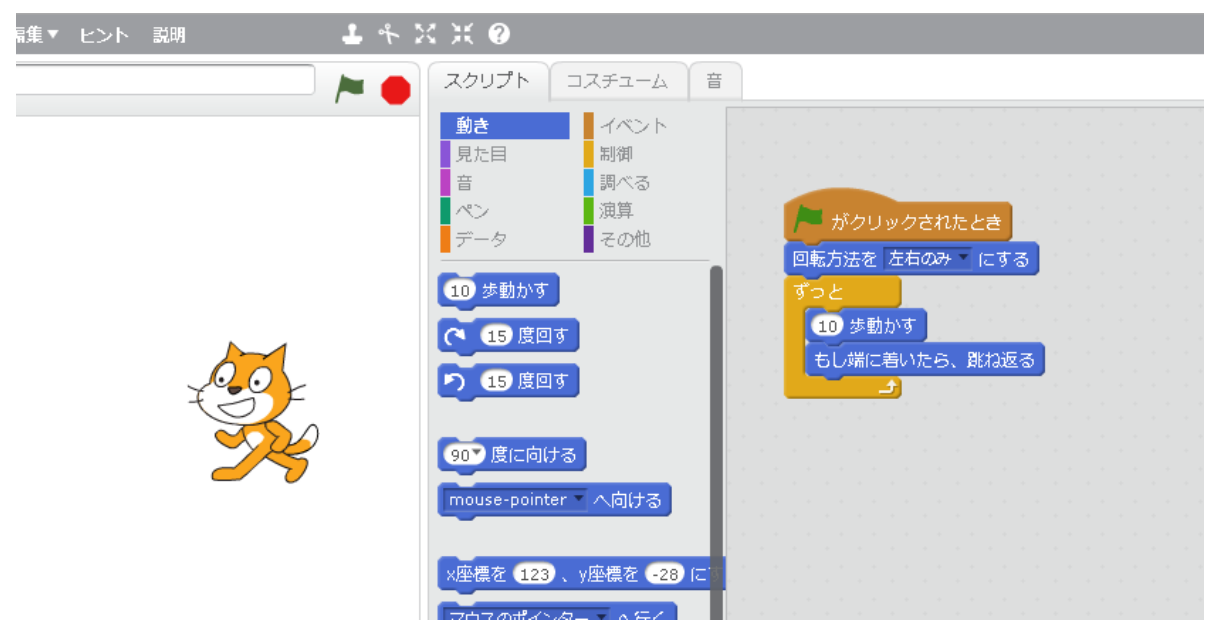

「回転方法を左右のみにする」ブロックを使う。

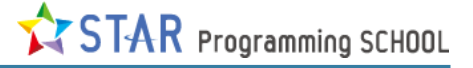

#### ③ Scratch Cat がもっと歩いているみたいにするにはどうしたらよいだろう?

| 8:cm,ATCH ● ファイル▼ 編集▼ ヒント 説明 🕹 🕇 | X X 0                                                                                                    | 保存するためにサインイン サインイン▼                                                         |
|----------------------------------|----------------------------------------------------------------------------------------------------|-----------------------------------------------------------------------------|
| Untitled 🛌                       | スクリプト コスチューム 音                                                                                                    |                                                                             |
| v+8                              | MLUDIZAF1-A<br>Costumet Costumet |                                                                             |
|                                  |                                                                                                    | <ul> <li>Q = Q</li> <li>100%</li> <li>ベクターモード</li> <li>ビットマップに変換</li> </ul> |

コスチュームの「Costume1」「Costume2」が交互に現れると歩いているみたいになるね。 コスチューム(見た目)が「Costume1」⇒「Costume2」⇒「Costume1」⇒「Costume2」⇒…

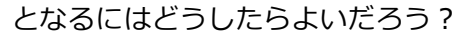

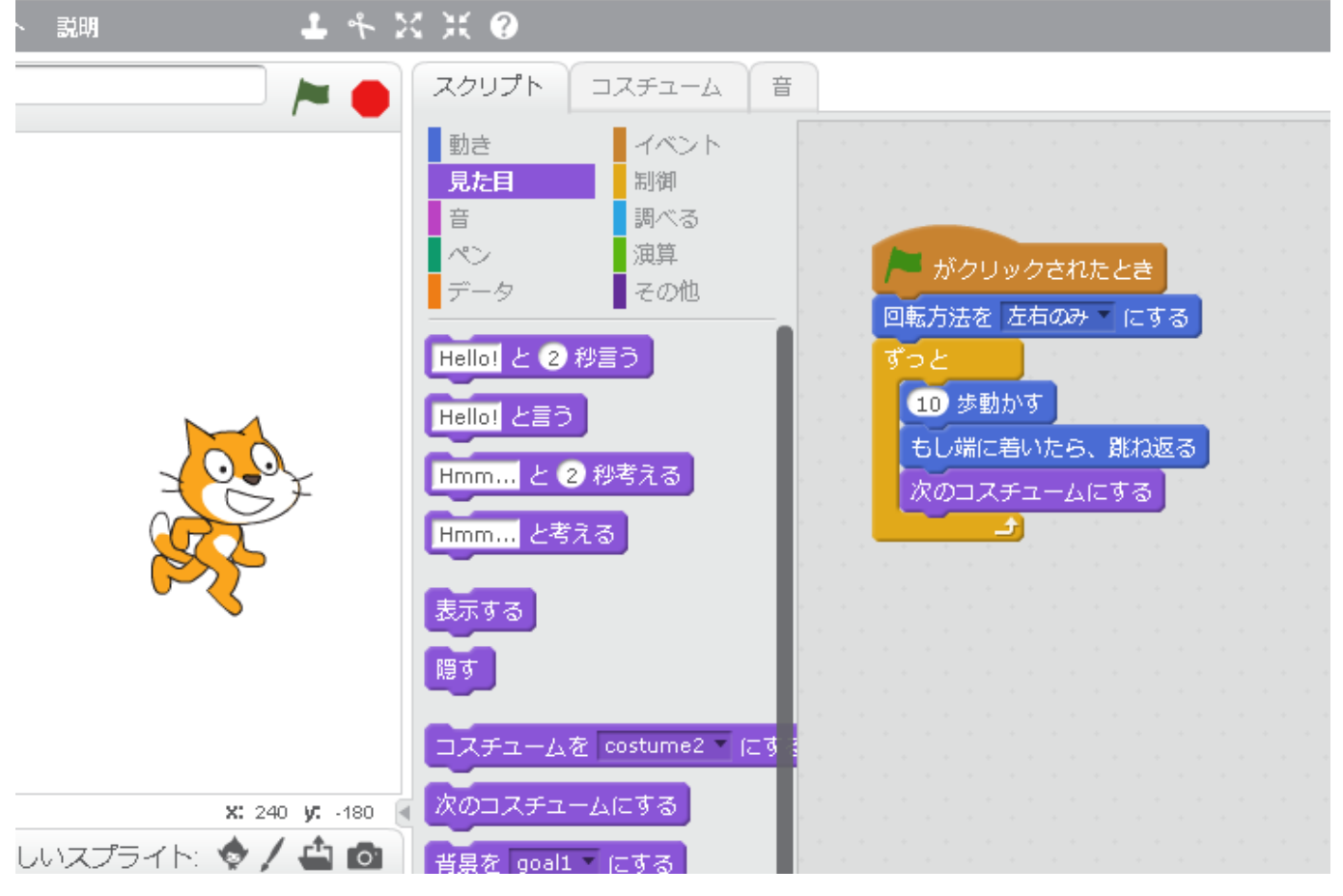

「次のコスチュームにする」ブロックを使う。

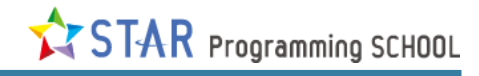

④ Scratch Cat の動きが速すぎるね。もう少しゆっくりできないかな?

| ・ 説明 🕹 👇 🍹                          | < X ()                                                                                                    |                                                                               |
|-------------------------------------|----------------------------------------------------------------------------------------------------|-------------------------------------------------------------------------------|
|                                     | スクリプト コスチューム 音                                                                                                   | E                                                                             |
|                                     | <ul> <li>動き</li> <li>イベント</li> <li>見た目</li> <li>副べる</li> <li>ペン</li> <li>演算</li> <li>データ</li> <li>その他</li> </ul> | がクリックされたとき<br>回転方法を左右のみ にする<br>ずっと<br>10 歩動かす<br>もし端に若いたら、跳ね返る<br>次のコスチュームにする |
| ×: 240 y: -180 🕢<br>ルスプライト: 🔶 🖊 🖆 🙆 | もし なら<br>でなければ<br>まで待つ<br>まで繰り返す                                                                                 |                                                                               |

「1秒待つ」ブロックを使う。何秒が丁度よいかな?

|                                                                                                    | (総務省ブロジェクト①<br>作者 suzuake (供有していない)       スクリプト       スクリプト         第       (代表していない)       第         第       (代表していない)       第         第       (代表しいない)       (代表しいない)         第       (代表しいない)       (代表しい)         第       (代表しいない)       (代表しいない)         第       (代表しいない)       (代表しいない)         第       (代表しいない)       (代表しいない)         第       (代表しいない)       (代表しいない)         第       (代表しいない)       (代表しいない) |                                                                                                    |
|----------------------------------------------------------------------------------------------------|----------------------------------------------------------------------------------------------------|----------------------------------------------------------------------------------------------------|
| • Let a y: - u a         x: 240 y: - u a         x: 240 y: - u |                                                                                                    |                                                                                                    |
|                                                                                                    |                                                                                                    | イベント         調酒         その治         「・ ガクリックされたとき」         調酒         その治         「・ ガクリックされたとき」         第二         10 歩動がす         もし端にきいたら、読ん返る         がのコスチュームにする         11 炒約つ         3 |
|                                                                                                    | このクローンを削除する                                                                                                    | <sup>₩</sup> ₽₽                                                                                                    |

# 4. 背景を設定しよう

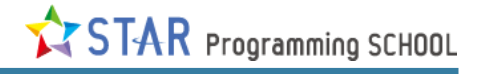

## 好きな背景を選んだら「OK」をクリック

| ▲ ファイルマ 編集マ ヒ:  | ント 説明       | 1 4 X X 0                                                                                                    |                      |                 |                  |               |                 | 直ちに保存 📑    | 🛛 suzuake 🔻 |
|-----------------|-------------|----------------------------------------------------------------------------------------------------|----------------------|-----------------|------------------|---------------|-----------------|------------|-------------|
| 1 背景ライブラリー      |             |                                                                                                    |                      |                 |                  |               |                 |            | ×           |
| カデゴリー           | purple      | rays                                                                                                    | room1                | room2           | room3            | route66       | school1         | school2    | 3           |
| すべて             |             | the second                                                                                                    |                      |                 |                  | a section     |                 |            |             |
| 屋外              |             |                                                                                                    |                      |                 |                  |               |                 |            |             |
| <del>7</del> -7 |             | The second second second second second second second second second second second second second second second se |                      |                 |                  |               |                 |            |             |
| 城               | slopes      | space                                                                                                    | sparkling            | spotlight-stage | spotlight-stage2 | stage1        | stage2          | stars      |             |
| 飛ぶ              |             | I Family                                                                                                    | ALL DESCRIPTION      |                 |                  |               |                 | *          |             |
| 音楽とダンス          |             | THE REAL PROPERTY                                                                                               |                      |                 |                  |               | Change and      |            |             |
| 宇宙              | stripes     | the movies inside                                                                                               | the movies outside   | track           | train tracke1    | train tracks? | tree            | tree gifts |             |
| スホーツ海中          | suipes      | are movies inside                                                                                               | the movies outside   | uduk            |                  | uain uacksz   | uee             | uee-giits  |             |
|                 | d.          | When all                                                                                                    |                      |                 |                  |               |                 | · Alle     |             |
|                 | 40 8        |                                                                                                    | الانتقاص بدايله بقاد | FALL            |                  |               | and the second  |            |             |
|                 | underwater1 | underwater2                                                                                                    | underwater3          | urban1          | urban2           | village       | water and rocks | wave       |             |
| 2               |             |                                                                                                    |                      |                 |                  |               |                 |            | 11          |
| IFIC            |             |                                                                                                    | 13-11                |                 |                  |               |                 |            | 11          |
|                 | • 5         | $\sim$                                                                                                    |                      |                 |                  |               |                 |            | 11          |
|                 | winter      | winter-lights                                                                                                   | woods and bench      | woods           | xy-grid          |               |                 |            |             |
|                 |             |                                                                                                    |                      |                 |                  |               |                 | OK 取       | 2消し         |
|                 | _           | IS NI FILS N                                                                                                    | <i>h</i>             | _               |                  | _             | _               |            |             |
|                 |             | 1122112                                                                                                    |                      |                 |                  |               |                 |            |             |

# 5. スプライトを追加しよう

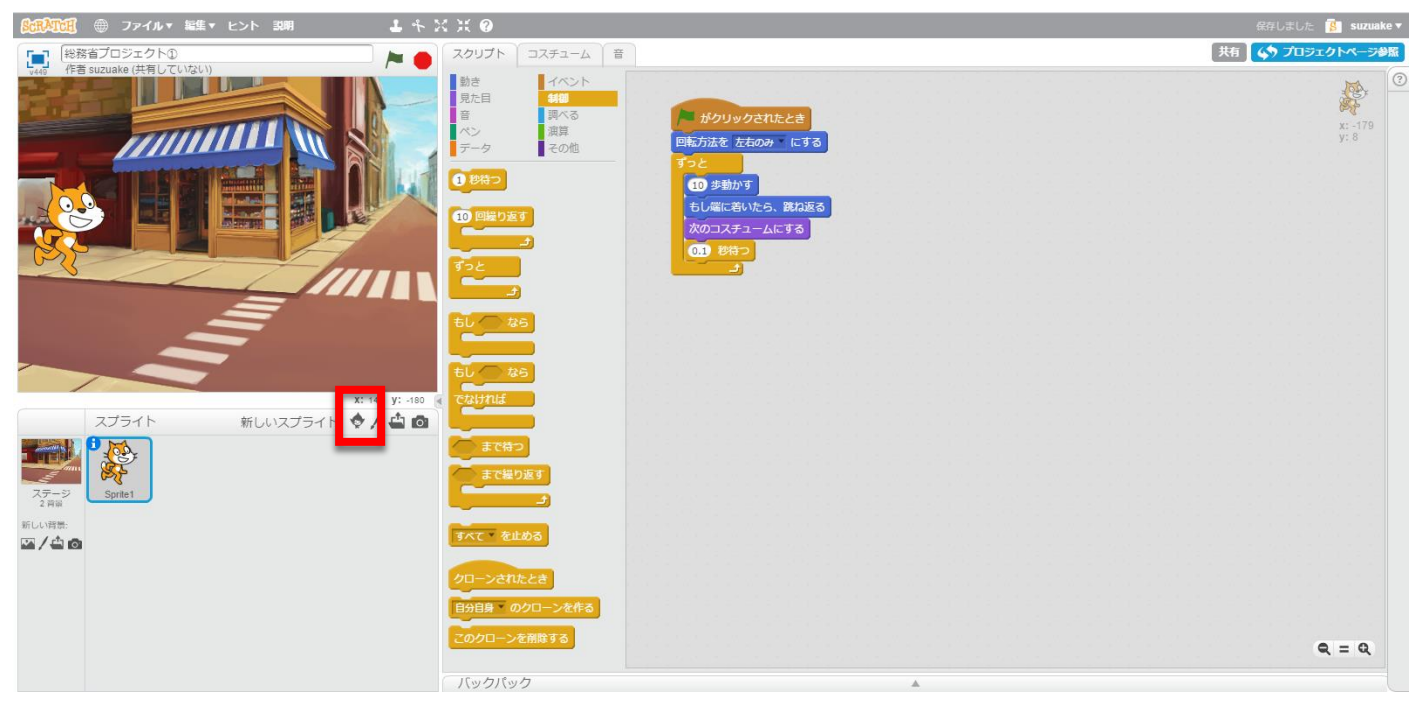

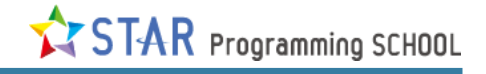

## 好きなスプライトを選んだら「OK」をクリック

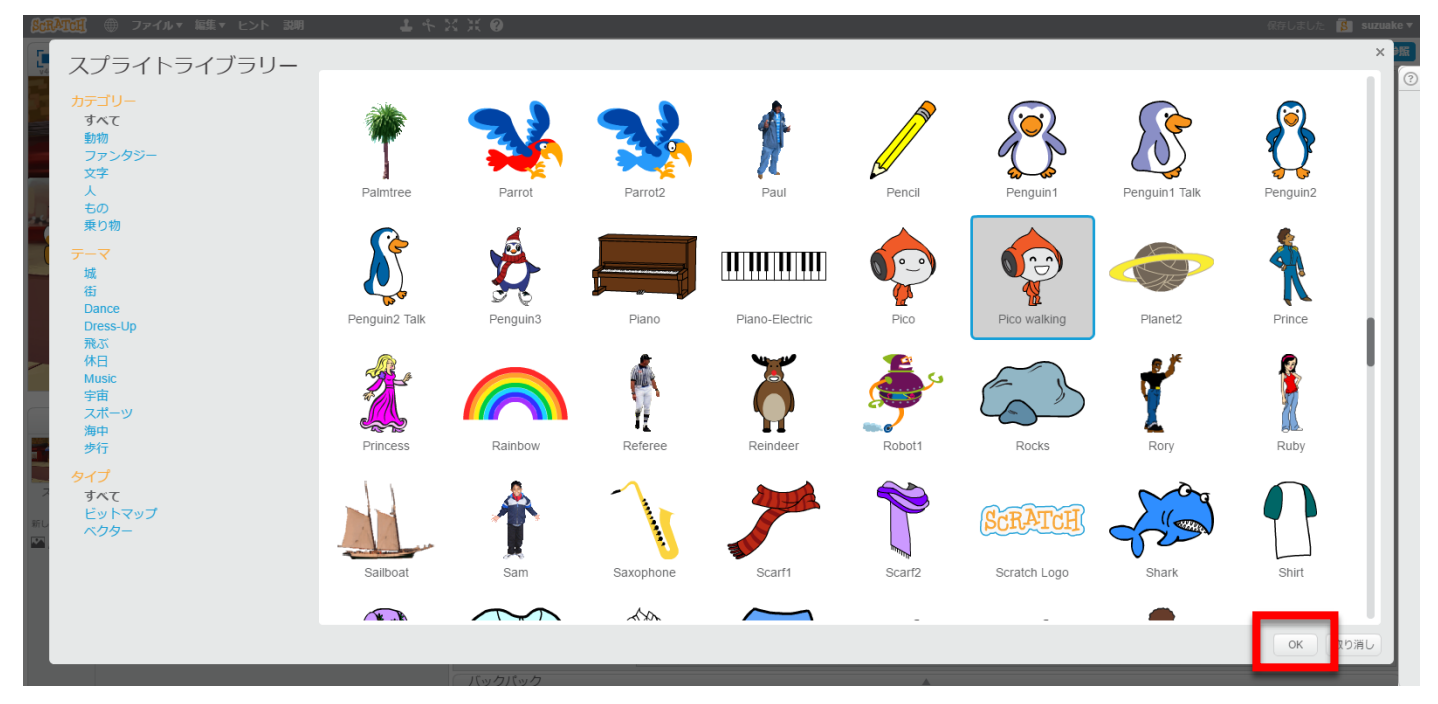

#### 大きさの調整をしよう

| <sup>(1)</sup> <sup>(1)</sup> | x x e                                                                                         |   | 保存しました 🥵 suzuake 🔻 |
|----------------------------------------------------------------------------------------------------|-----------------------------------------------------------------------------------------------|---|--------------------|
| (総務省プロジェクト①)                                                                                                    |                                                                                               |   | 共有 🏹 🎝 プロジェクトページ参照 |
| 作者 suzuake (共有していない)                                                                                                    | <ul> <li>         あき         イベント         見た目         ・             ・             ・</li></ul> |   | x:-26<br>y: 48     |
|                                                                                                    | 10 回線り返す<br>すっと<br>」                                                                          |   |                    |
| x: 249 y: -180                                                                                                    | もし なら<br>もし なら<br>てなければ                                                                       |   |                    |
| ステラージ<br>2月ジ         新しいスクライド:         アーム         画           パラージ<br>2月ジ         Sprite1         Pico walking         Pico walking                                                                                                    |                                                                                               |   |                    |
| ☞/☆⊘                                                                                                    | ウローンされたとき<br>日分目身 のクローンを作る<br>このクローンを開除する                                                     |   | Q = Q              |
|                                                                                                    | バックパック                                                                                        | ▲ |                    |

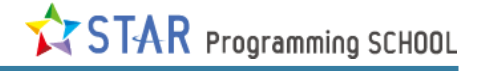

### スプライトの向きを変えよう

| SCRATCH 🌐 ファ         | イル▼ 編集▼ ヒント 説明      | <b>⊥</b> + X X Ø   |                                              | 直ちに保存 🥵 suzuake   |
|----------------------|---------------------|--------------------|----------------------------------------------|-------------------|
| 総務省プロジェ              | クト①                 | ╞ 👝 スクリプト コスチューム 音 |                                              | 「共有」 🏠 プロジェクトページ参 |
| V449 YF a SUZUAKe (H |                     | 勤き<br>日本日 140      |                                              |                   |
| 2.02                 |                     |                    | がクリックされたとき                                   | x: 186            |
| /                    |                     | データその他             | <ul> <li>8 回転り返す</li> <li>10 歩動かす</li> </ul> | у:-6              |
|                      |                     | 10.000 (10.000)    | 0.1 秒待つ                                      |                   |
|                      |                     | 10回繰り返す            | 次のコスチュームにする                                  |                   |
|                      |                     |                    |                                              |                   |
|                      | 2/11                |                    |                                              |                   |
|                      | =                   |                    |                                              |                   |
|                      | =                   |                    |                                              |                   |
|                      |                     | 50 to 10           |                                              |                   |
| 7754                 | x<br>*> *== + *     |                    |                                              |                   |
|                      | Pico walking        |                    |                                              |                   |
|                      | x: 186 y: -6        | -9                 |                                              |                   |
| ステージ<br>2 育泉         | ●転の種類: ● ↔ ● プレイヤーで |                    |                                              |                   |
| 新しい背景:               | 表示する: 💌             | すべて を止める           |                                              |                   |
|                      |                     | クローンされたとき          |                                              |                   |
|                      |                     | 自分自身、のクローンを作る      |                                              |                   |
|                      |                     | このクローンを削除する        |                                              |                   |
|                      |                     |                    |                                              | Q = Q             |
|                      |                     | 「バックバック            | A                                            |                   |

## 5. スプライト同士で会話をしよう!

このブロックを使うよ。

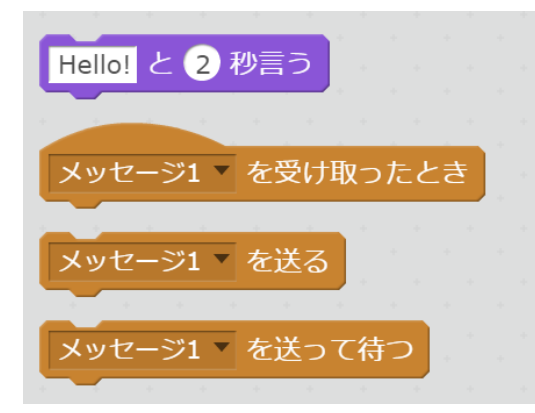

それぞれのブロックはどんなことができるのかな?試して、使い方を考えてみよう。

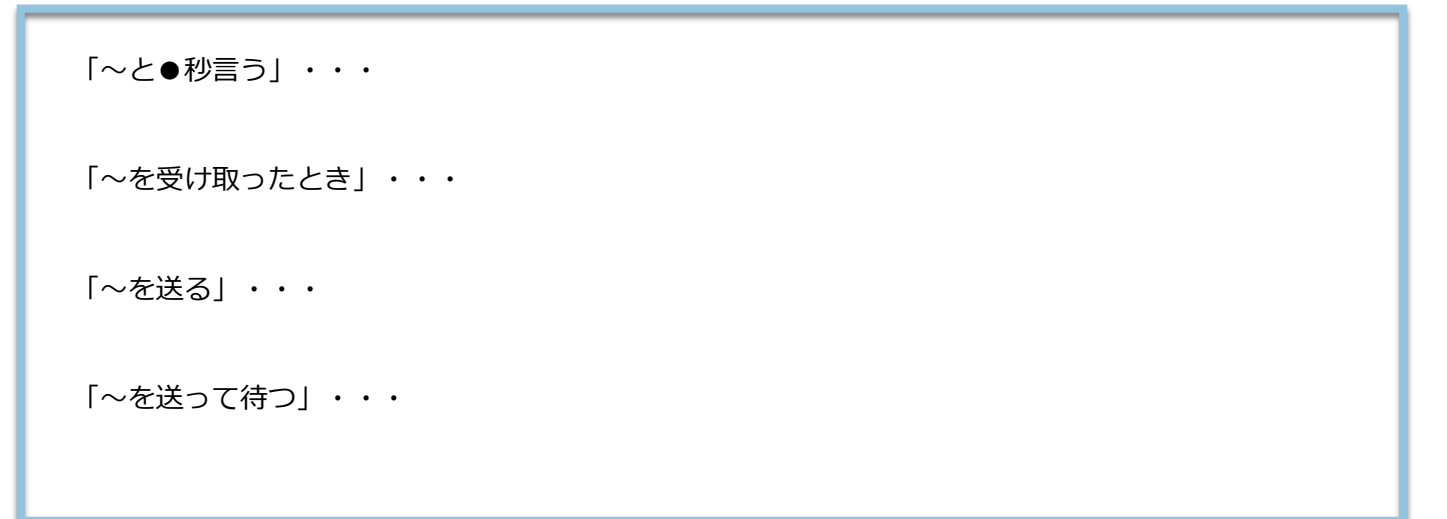

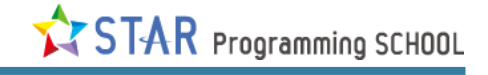

## Scratch Cat のスクリプト

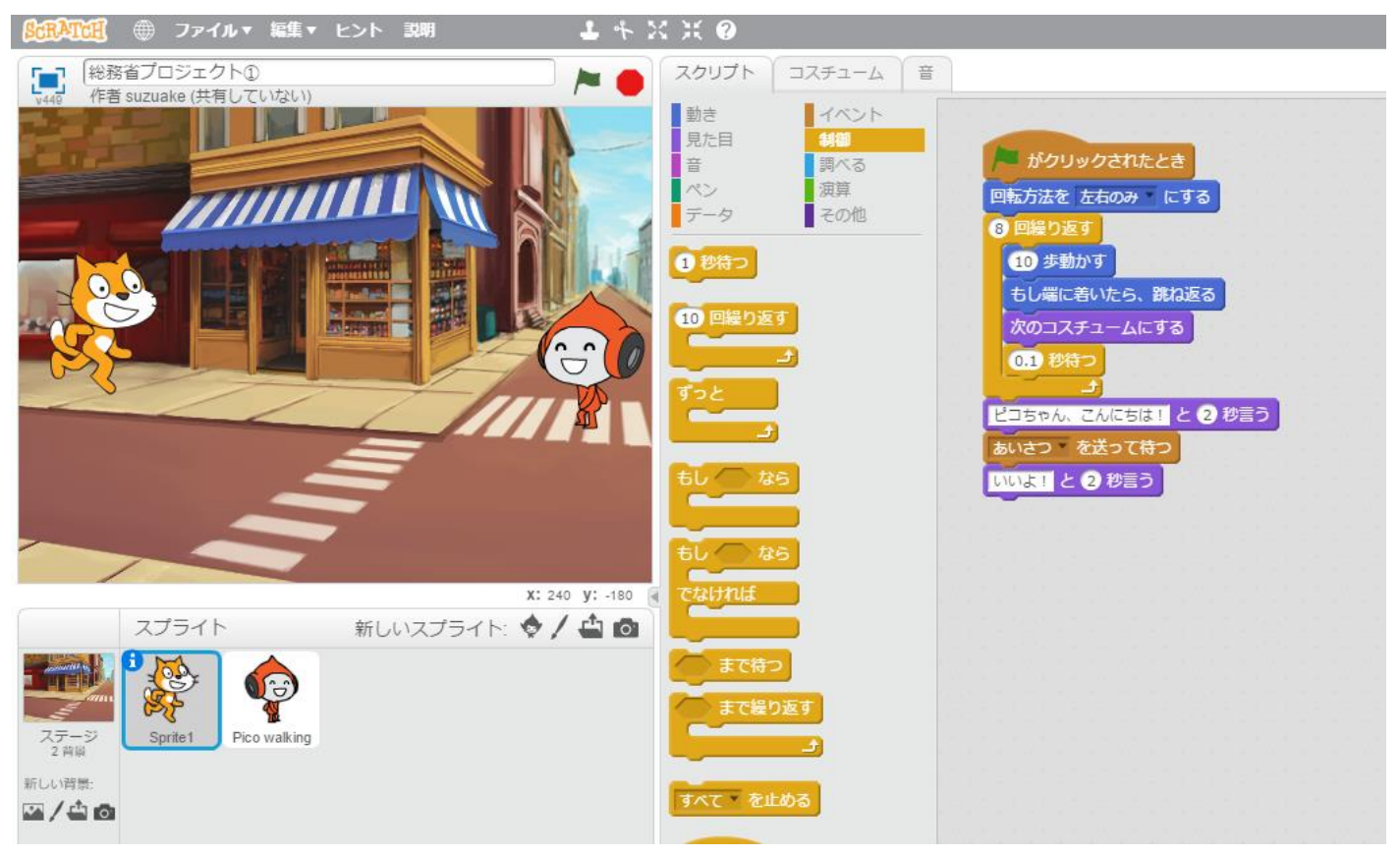

#### Pico walking のスクリプト

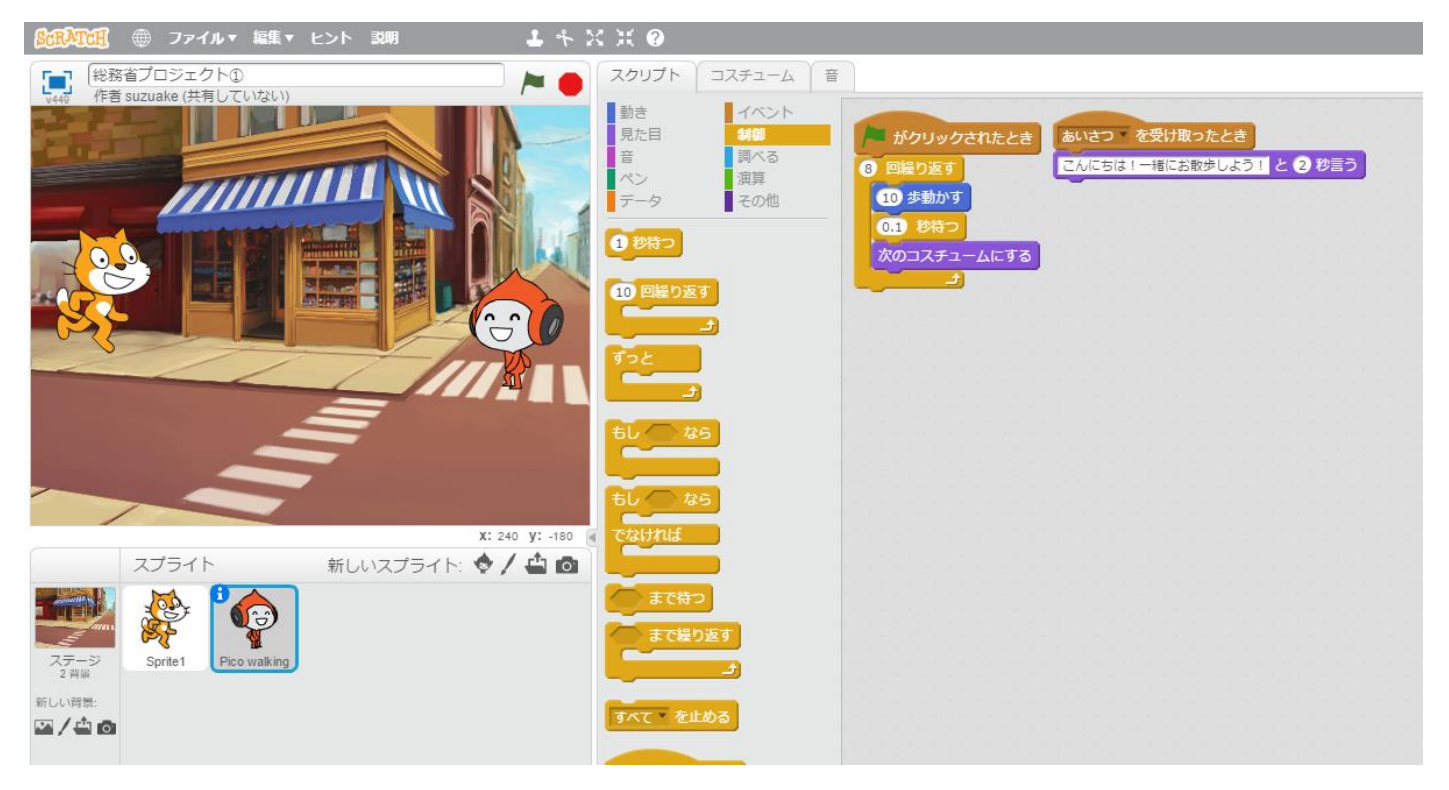

# 6. 習ったことを使って、物語をつくってみよう!